「保護者連絡帳」アプリをすでに利用されている方

## 【お子様追加】登録手順

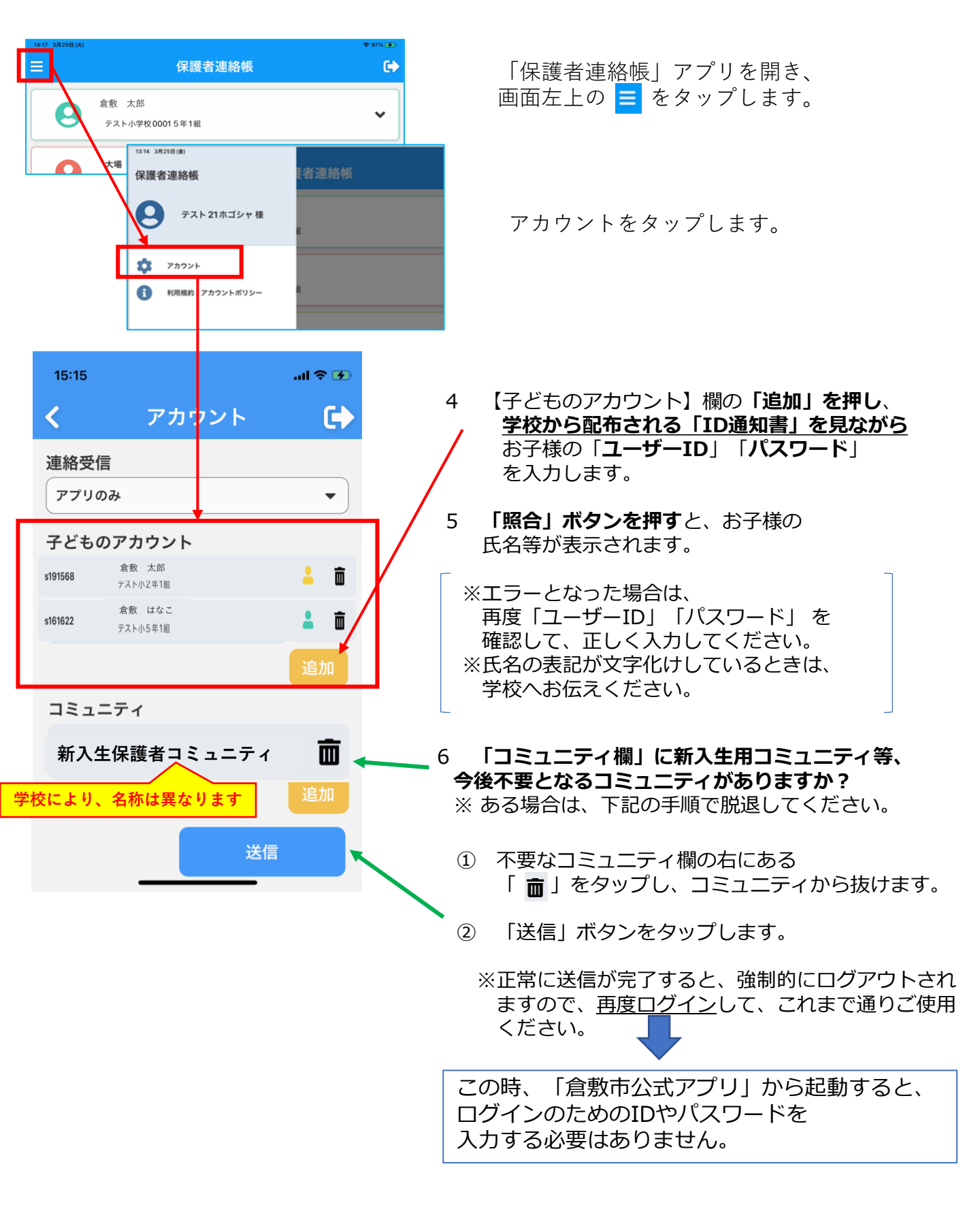